# Windows Vista/Server2008 でのセットアップ

※ 画面は Windows Vista でのインストール方法について記載しております が、Windows Server2008 でも同様の手順でインストールいたします。

## REX-USB60F のインストール

REX-USB60FをPCに装着します。インストールウィザードが起動しますので、 以下の手順でインストールを行ってください。

### <USB Serial Converter のインストール>

「USB-Serial Converter のドライ バソフトウェアをインストールす る必要があります」で「ドライバ ソフトウェアを検索してインスト ールします(推奨)(L)」をクリック します。

「USB-Serial Converter のドライ バソフトウェアをオンラインで検 索しますか?」で「オンラインで 検索しません(D)」をクリックしま す。

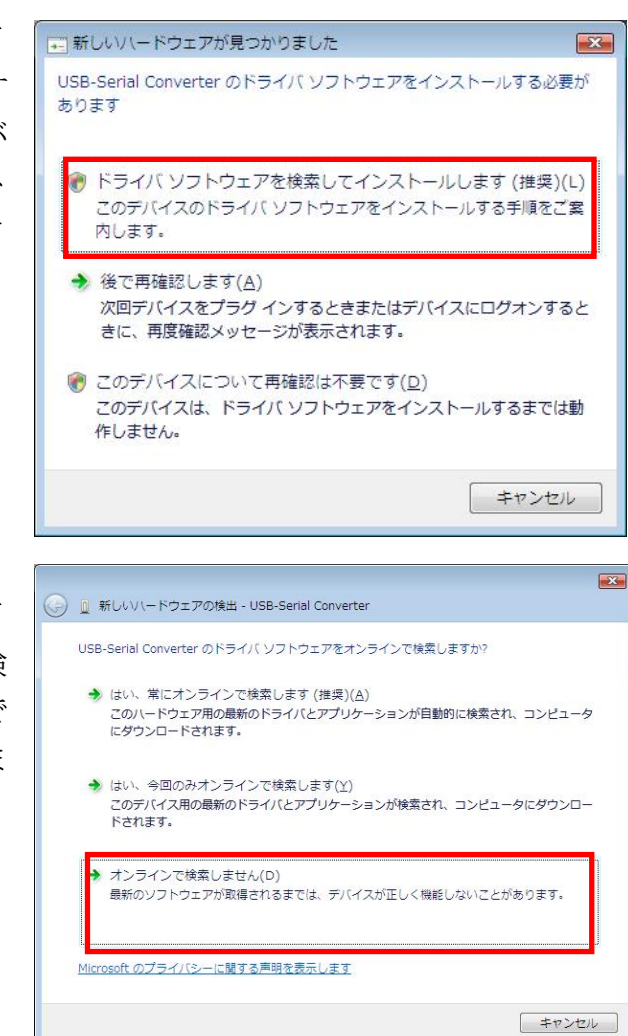

「USB-Serial Converter に付属の ディスクを挿入してください」で 「ディスクはありません。他の方 法を試します(I)」をクリックしま す。

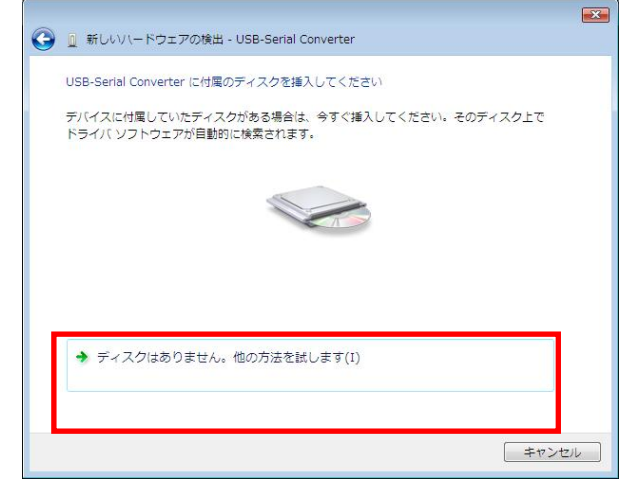

「このデバイス用のドライバソフ トウェアが見つかりませんでし た。」で「コンピュータを参照して ドライバソフトウェアを検索しま す(上級)(R)」をクリックします。

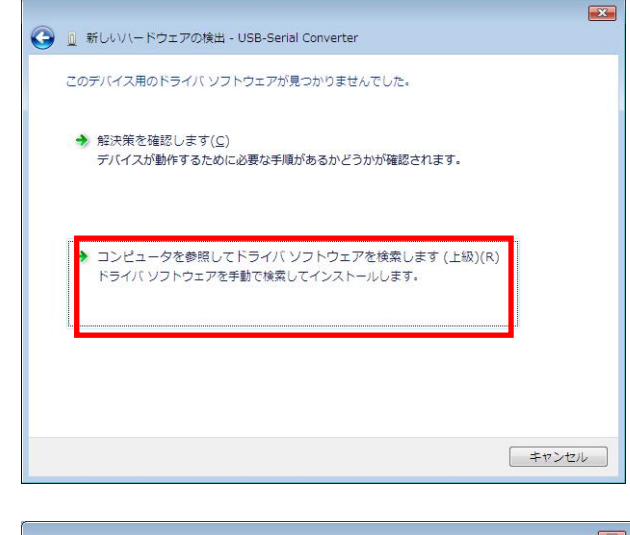

「コンピュータ上のドライバソフ トウェアを参照します。」で「参照」 ボタンによりドライバファイルの 場所を指定し、「次へ」をクリック します。

|     |          |                 | 100 c        |          |   |                |   |
|-----|----------|-----------------|--------------|----------|---|----------------|---|
| 9 1 | 新しいハートし  | エアの傾出 - 1       | JSB-Serial C | onverter |   |                |   |
|     | ンピュータ上の日 | ドライバ ソフト        | ウェアを参照       | します。     |   |                |   |
|     |          |                 |              |          |   |                |   |
| 次0  | の場所でドライル | (ソフトウェア         | を検索します       |          |   |                | - |
| D:  | :¥       |                 |              |          | - | 参照( <u>B</u> ) |   |
|     | サブフォルダキ  | 絵 <u>変する(T)</u> |              |          |   |                |   |
|     |          |                 |              |          |   |                |   |
|     |          |                 |              |          |   |                |   |
|     |          |                 |              |          |   |                |   |
|     |          |                 |              |          |   |                |   |
|     |          |                 |              |          |   |                |   |
|     |          |                 |              |          |   |                |   |
|     |          |                 |              |          |   |                |   |
|     |          |                 |              |          |   |                |   |
|     |          |                 |              |          |   |                |   |
|     |          |                 |              |          |   |                |   |
|     |          |                 |              |          |   |                |   |

「このデバイスのソフトウェアを インストールしますか?」で「イ ンストール(I)」をクリックします。

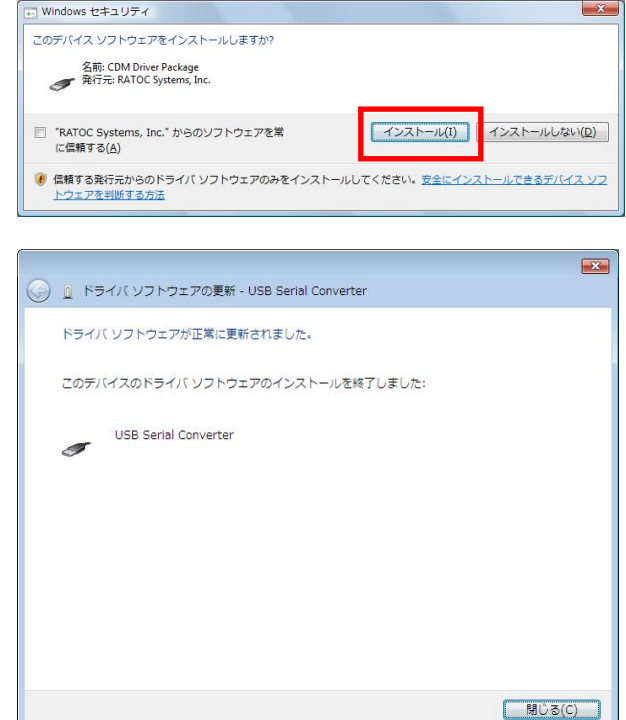

X

以上で USB Serial Converter のイ ンストールは完了です。

次に「USB Serial Port」のインス トールウィザードが起動します。

#### <USB Serial Port のインストール>

「USB Serial Port のドライバソ フトウェアをインストールする必 要があります」で「ドライバソフ トウェアを検索してインストール します(推奨)(L)」をクリックしま す。

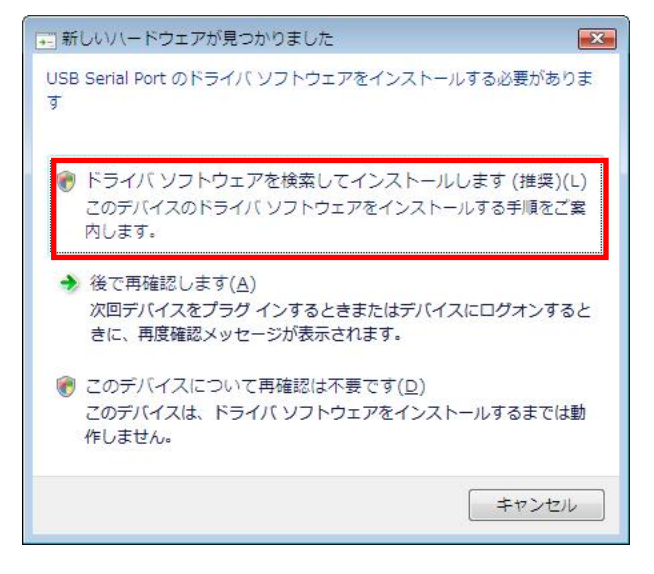

「USB Serial Port のドライバソ フトウェアをオンラインで検索し ますか?」で「オンラインで検索 しません(D)」をクリックします。

「USB Serial Port に付属のディ スクを挿入してください」で「デ ィスクはありません。他の方法を 試します(I)」をクリックします。

「このデバイス用のドライバソフ トウェアが見つかりませんでし た。」で「コンピュータを参照して ドライバソフトウェアを検索しま す(上級)(R)」をクリックします。

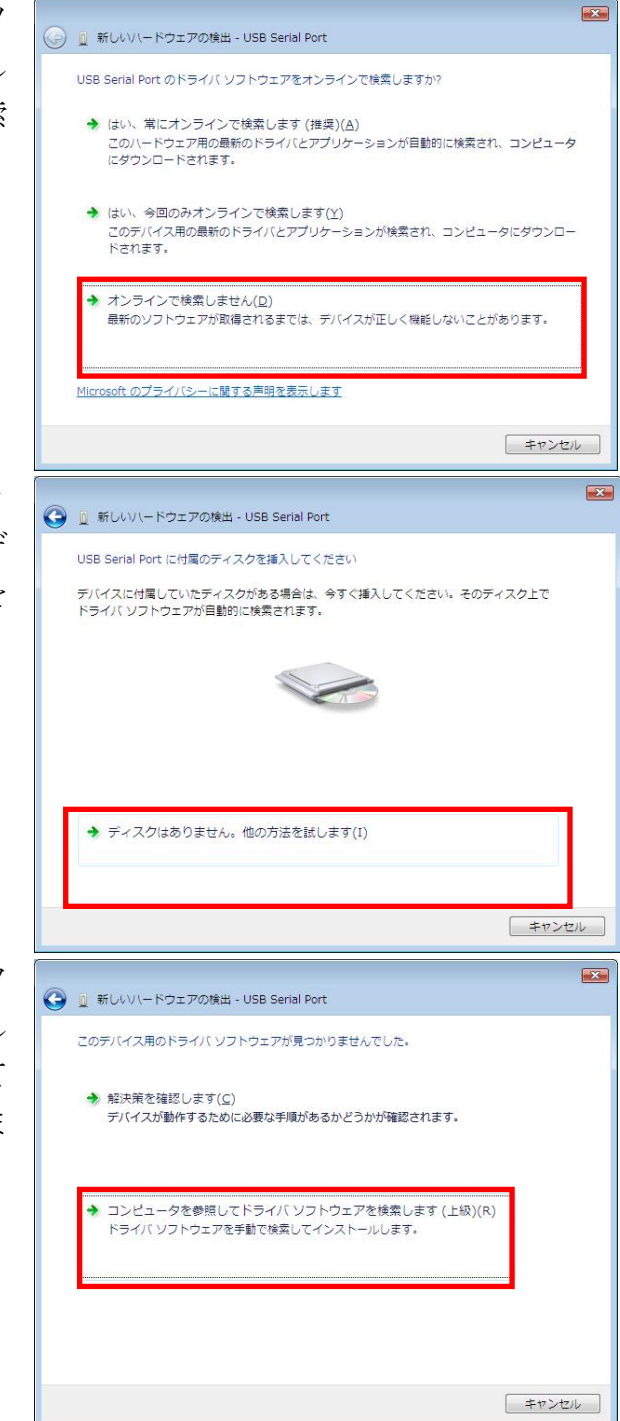

「コンピュータ上のドライバソフ トウェアを参照します。」で「参照」 ボタンによりドライバファイルの 場所を指定し、「次へ」をクリック します。

「このデバイスのソフトウェアを インストールしますか?」で「イ ンストール(I)」をクリックします。

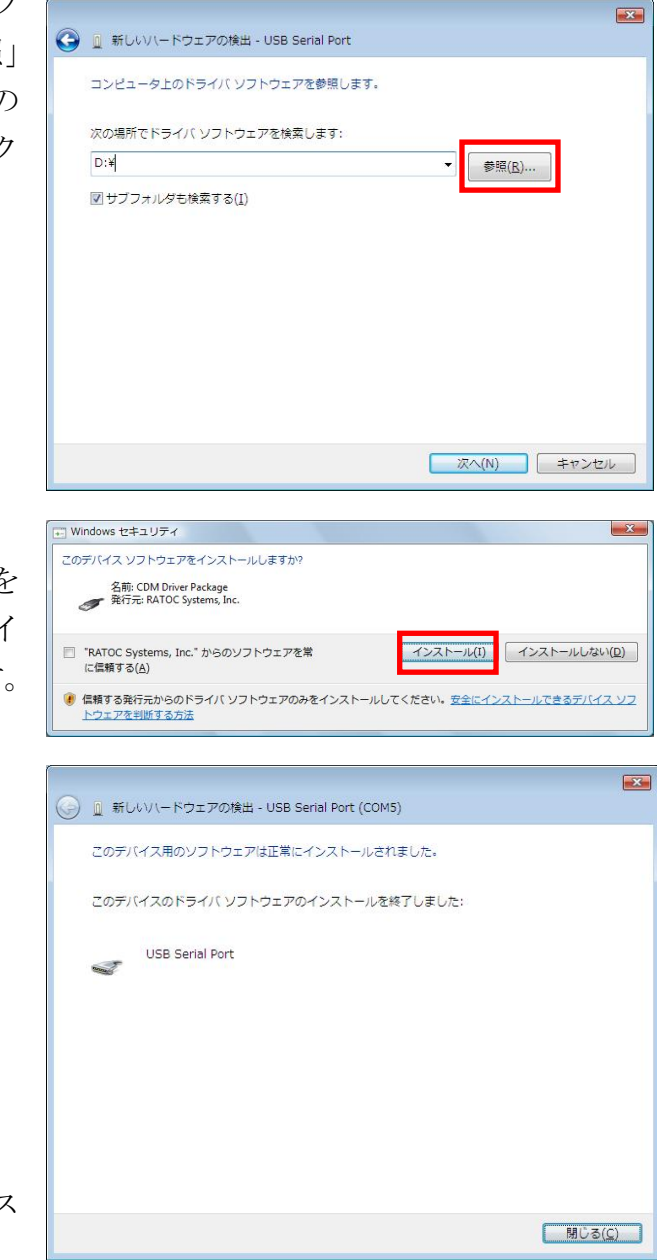

以上で USB Serial Port のインス トールは完了です。

## REX-USB60F インストールの確認

コントロールパネルの「デバイスマ ネージャ」を起動します。

「ポート(COM と LPT)」をクリッ クして新しくポートが追加されてい ることを確認してください。

画面では「COM5」となっておりま すが、ご使用の環境により COMx の x の数字が異なりますのでご注意 ください。

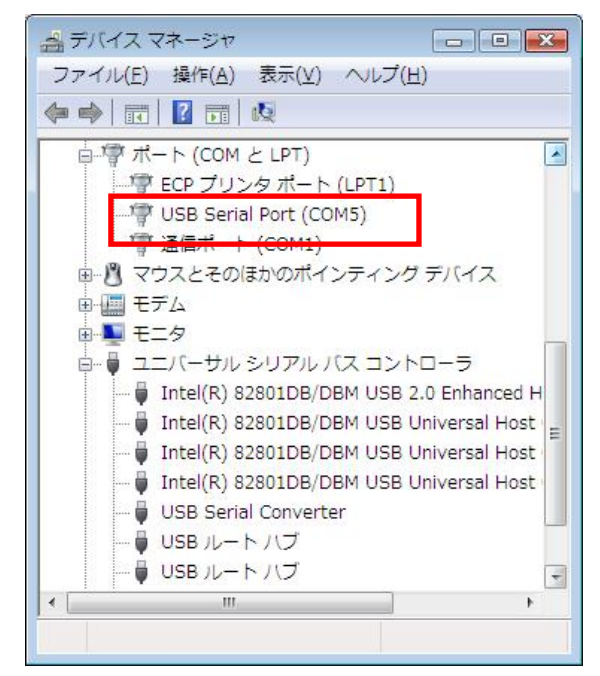

## REX-USB60Fのアンインストール

デバイスマネージャより

USB Serial Port(COMx)を右クリ ックし、「削除」をクリックします。

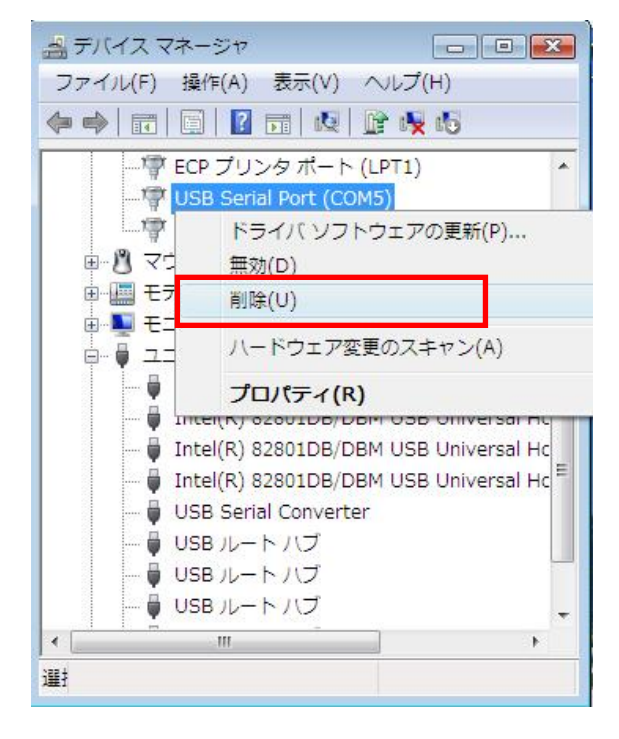

「このデバイスのドライバソフトウ ェアを削除する」にチェックを入れ、 「OK」ボタンをクリックします。

以上で USB Serial Port のアンイン ストールは完了です。

次に、USB Serial Converter のアン インストールをおこないます。

「USB Serial Converter」を右クリ ックし、「削除」をクリックします。

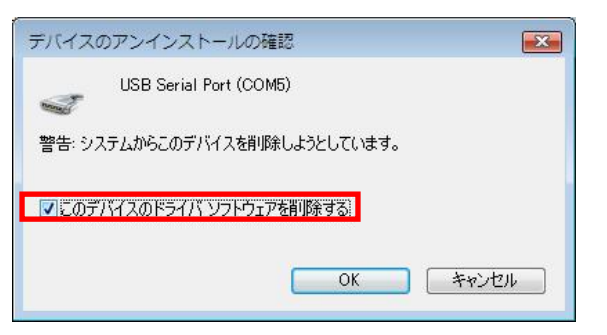

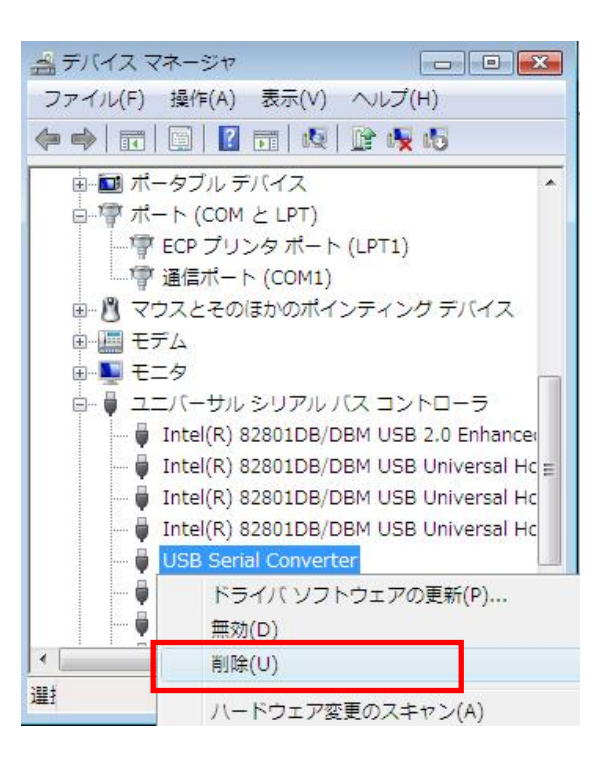

「このデバイスのドライバソフトウ ェアを削除する」にチェックを入れ、 「OK」ボタンをクリックします。

| デバイスのアンインストールの確認               | × |
|--------------------------------|---|
| USB Serial Converter           |   |
| 警告: システムからこのデバイスを削除台 ようとしています。 |   |
|                                |   |
| マにのデバイスのドライバ、ソフトウェアを削除する       |   |
|                                | _ |
| OK ##2757                      |   |

以上でアンインストールの作業は完 了です。